# Inhoud

| Inleiding                                  | 1  |
|--------------------------------------------|----|
| Voor wie is dit boek bedoeld?              | 1  |
| Op welke apparaten werkt Excel VBA?        | 2  |
| Werken de macro's bij Apple en OpenOffice? | 2  |
| Werken de macro's op een 64-bit systeem?   | 3  |
| Werken met dit boek                        | 3  |
| De inhoud overzien                         | 3  |
| Kennisnemen van afspraken                  | 5  |
| Coderegels afbreken                        | 6  |
| Werken met sneltoetsen                     | 7  |
| Voorbeeldbestanden ophalen                 | 8  |
| Extra hoofdstuk downloaden                 | 8  |
| Over de auteur                             | 8  |
| Macro's opnemen en uitvoeren               | 9  |
| Kennismaken met een macro                  | 9  |
| De macro opnemen                           | 10 |
| De macro uitvoeren                         | 11 |
| Help! De macro doet het niet               | 11 |
| De opties in het venster langslopen        | 12 |
| De macro een naam geven                    | 12 |
| Een sneltoets opgeven                      | 13 |
| De sneltoets veranderen                    | 14 |
| De opslagplaats kiezen                     | 14 |
| Een toelichting schrijven                  | 15 |
| De eigenlijke macro opnemen                | 15 |
| De opname stoppen                          | 16 |
| Help! Ik heb mij vergist                   | 16 |
| Het venster van Excel inrichten            | 17 |
| Opnameknop in de statusbalk plaatsen       | 17 |
| Het tabblad Ontwikkelaars openen           | 17 |
| De macro anders aansturen                  | 18 |
| Inkomsten per week onder elkaar zetten     | 19 |
| Een knop in het werkblad plaatsen          | 21 |
| Een knop maken                             | 21 |
| De knop een opschrift geven                | 23 |

|   | Macro aan de knop koppelen             | 24 |
|---|----------------------------------------|----|
|   | Een knop verwijderen                   | 25 |
|   | Een standaardknop invoegen             | 25 |
|   | Een werkmap met macro opslaan          | 26 |
|   | Macrobeveiliging instellen             | 28 |
|   | Beveiliging bij de gebruiker instellen | 30 |
|   | Een vertrouwde map aanleggen           | 31 |
|   | Digitale handtekening plaatsen         | 31 |
|   | De code verkennen                      | 31 |
|   | Van Sub naar End Sub gaan              | 33 |
|   | De macronaam veranderen                | 33 |
|   | Commentaar toevoegen                   | 33 |
|   | De opdrachten begrijpen                | 34 |
|   | De macro bijstellen                    | 35 |
|   | Meer cellen sorteren                   | 35 |
|   | Op een andere kolom sorteren           | 36 |
|   | Andersom sorteren                      | 36 |
|   | Sneltoetsen in dit hoofdstuk           | 37 |
| 2 | Werken met de Visual Basic Editor      | 39 |
|   | De Visual Basic Editor openen          | 39 |
|   | Het venster van de editor inrichten    | 41 |
|   | Code en werkblad tegelijk zien         | 42 |
|   | De Visual Basic Editor verkennen       | 43 |
|   | De werkbalk Standaard                  | 43 |
|   | De werkbalk Bewerken                   | 46 |
|   | Werkbalken sluiten                     | 47 |
|   | Opties instellen                       | 47 |
|   | Het venster Projectverkenner openen    | 49 |
|   | Navigeren met het menu Venster         | 51 |
|   | Door het codevenster navigeren         | 51 |
|   | Eén procedure zien of alle             | 52 |
|   | Standaardopmaak aanhouden              | 53 |
|   | Macro uitvoeren vanuit het codevenster | 53 |
|   | Beëindigen of Foutopsporing kiezen?    | 54 |
|   | Macro stap voor stap uitvoeren         | 55 |
|   | Fouten opsporen                        | 56 |
|   | De toets Esc gebruiken                 | 57 |
|   | Werken met het venster Direct          | 57 |
|   | VBA-functies testen                    | 58 |
|   | Code controleren met Debug.Print       | 59 |
|   | Het venster Direct leegmaken           | 61 |

|   | Code beveiligen                            | 61 |
|---|--------------------------------------------|----|
|   | Beveiliging opheffen                       | 62 |
|   | De Visual Basic Editor sluiten             | 62 |
| 3 | Code schrijven                             | 63 |
|   | Uw eigen procedure schrijven               | 63 |
|   | Nieuwe module invoegen                     | 63 |
|   | Module invoegen vanuit Excel               | 64 |
|   | Het raamwerk maken                         | 65 |
|   | Foutmelding: compileerfout                 | 66 |
|   | Opdrachten in de procedure plaatsen        | 66 |
|   | Procedure uitvoeren                        | 67 |
|   | Regels laten inspringen                    | 68 |
|   | Regels afbreken                            | 69 |
|   | Op de juiste plaats afbreken               | 70 |
|   | Compileerfout door afbreken oplossen       | /1 |
|   | Snel invoeren met AutoLijstweergave        | 71 |
|   | Gericht uit bijpassende opties klezen      | /2 |
|   | Syntaxisinfo inschakelen                   | /3 |
|   | Syntaxis begijpen<br>Syntaxisinfo oproepen | 73 |
|   | Compileerfauten onlossen                   | 74 |
|   | Code van berichtvenster uitbreiden         | 74 |
|   | Andere knoppen plaatsen                    | 75 |
|   | Eigen opschrift bedenken                   | 77 |
|   | Standaardknop instellen                    | 78 |
|   | Codes uit voorbeeldbestanden kopiëren      | 79 |
|   | Complete module kopiëren                   | 80 |
|   | Foutmelding: dubbelzinnige naam gevonden   | 81 |
|   | Code van internet halen                    | 82 |
|   | Ruimte maken voor een kopie                | 82 |
|   | Code kopiëren                              | 83 |
|   | Help! Een deel van de code is rood         | 84 |
|   | Compileerfout door plakken oplossen        | 84 |
|   | Ongedaan maken                             | 85 |
|   | Ctri+ i gebruiken voor kopieren            | 8) |
|   | Ondrachtragele in en uitecheltelen         | 85 |
|   | Opuracintegeis in- en uitschakelen         | 80 |
|   | Speciale tekens typen                      | 86 |
|   | Opietten bij punten en komma s             | 87 |

| Macro verwijderen                             | 88  |
|-----------------------------------------------|-----|
| Module verwijderen                            | 89  |
| Sporen van de macro wissen                    | 89  |
| Algemene macro verwijderen                    | 90  |
| Werken met objecten                           | 91  |
| Objectgeoriënteerd programmeren               | 91  |
| Met objecten werken                           | 92  |
| Werken met een verzameling                    | 93  |
| De verzameling uitbreiden                     | 94  |
| Eigenschappen toepassen                       | 95  |
| Cellen opmaken                                | 95  |
| Getallen en tekst in een cel plaatsen         | 96  |
| Meer eigenschappen toekennen                  | 97  |
| Methoden gebruiken                            | 99  |
| Naar een cel navigeren                        | 100 |
| Verplaatsen vanaf een cel                     | 100 |
| Langs grenzen gaan                            | 102 |
| Naar de onderste lege cel gaan                | 103 |
| Meer cellen selecteren                        | 105 |
| Losliggende cellen selecteren                 | 106 |
| Aparte groepen van cellen selecteren          | 107 |
| Selecteren vanaf een cel                      | 108 |
| Automatisch de lengte van een bereik bepalen  | 109 |
| Bewerkingen uitvoeren                         | 110 |
| Len rij leegmaken of verwijderen              | 111 |
| Geldige methodes gebruiken                    | 111 |
| Wekelijkse uren onder elkaar zetten           | 112 |
| Methode voorzien van argumenten               | 113 |
| Kopieren met een korte code                   | 114 |
| waarden kopieren en plakken                   | 115 |
| Argumenten bij een functie gebruiken          | 116 |
| Werken met benoemde argumenten                | 116 |
| Berichtwonsten ermenstellen met verichelen    | 11/ |
| Neam of positie gebruiken                     | 110 |
| Fourmelding: "Het argument is niet optioneel" | 119 |
| Het objectenoverzicht verkennen               | 120 |
| Help gabruikan                                | 121 |
| Help! De Help werkt niet in Excel 2010        | 125 |
| Liep, De Liep mente met m Dater 2010          | 14) |

| 10                                     |    |
|----------------------------------------|----|
| Help! De Help werkt niet in Excel 2010 | 12 |

| 5 | Variabelen en constanten                            | 127 |
|---|-----------------------------------------------------|-----|
|   | Werken met variabelen                               | 127 |
|   | Variabelen benoemen                                 | 130 |
|   | Foutmelding: "Verwacht: Variabele"                  | 131 |
|   | De variabele gebruiken                              | 132 |
|   | Variabele gebruiken voor celverwijzing              | 132 |
|   | Naar een datum gaan met een variabele               | 133 |
|   | Naar het einde van een reeks gaan met een variabele | 135 |
|   | Rekenen met een variabele                           | 136 |
|   | De waarde van de variabele volgen                   | 137 |
|   | Werken met gegevenstypen                            | 138 |
|   | Variabelen declareren                               | 139 |
|   | Impliciet declareren                                | 139 |
|   | Werken met declaratietekens                         | 140 |
|   | Expliciet declareren                                | 141 |
|   | Variabelen toepassen                                | 142 |
|   | Option Explicit instellen                           | 143 |
|   | Woord aanvullen gebruiken                           | 144 |
|   | Meer variabelen declareren                          | 145 |
|   | Het juiste type opgeven                             | 145 |
|   | Afkortingen gebruiken                               | 147 |
|   | Foutmelding: "Gegevenstype niet gedefinieerd"       | 147 |
|   | Achteraf gegevenstype aan variabele toewijzen       | 148 |
|   | De variabele herkennen                              | 148 |
|   | Werken met een object-variabele                     | 149 |
|   | Werken met Set                                      | 149 |
|   | Een gebied instellen met Set                        | 150 |
|   | Naar een cel zoeken met Set                         | 151 |
|   | Naar een website gaan met Set                       | 153 |
|   | Let links laten liggen                              | 153 |
|   | Zelf gegevenstypes maken                            | 153 |
|   | Foutmelding: "Gegevenstype niet gedefinieerd"       | 155 |
|   | Het bereik van de variabele instellen               | 155 |
|   | Reikwijdte onderscheiden                            | 155 |
|   | Bereik op procedureniveau definiëren                | 156 |
|   | Bereik op moduleniveau definiëren                   | 157 |
|   | Private houden                                      | 158 |
|   | Public maken                                        | 158 |
|   | De levensduur van de variabele verlengen            | 160 |
|   | Een variabele statisch maken                        | 161 |
|   | Static gebruiken: een voorbeeld                     | 162 |

| Werken met arrays                                  | 165 |
|----------------------------------------------------|-----|
| De array vullen                                    | 166 |
| Meer dimensies opgeven                             | 167 |
| De array vullen met waarden uit een werkblad       | 168 |
| Informatie uit een array halen                     | 169 |
| Constanten gebruiken                               | 169 |
| Werken met algemene constanten                     | 169 |
| Werken met constanten van Excel                    | 171 |
| Een andere constante kiezen                        | 171 |
| Zelf constanten benoemen                           | 172 |
| Een constante maken voor pi                        | 172 |
| Foutmeldingen begrijpen                            | 174 |
| Foutmelding: "Verwacht: expressie"                 | 174 |
| Foutmelding: "Verwacht: lijstscheidingsteken of )" | 174 |
| Foutmelding: "Verwacht: instructie-einde"          | 175 |
| Verkorten en versnellen                            | 177 |
| Opgenomen macrocode inkorten                       | 177 |
| Select en Selection weghalen                       | 177 |
| Van vier regels één maken                          | 178 |
|                                                    |     |

| van viel legels een maken         | 1/0 |
|-----------------------------------|-----|
| Range tussen blokhaken zetten     | 179 |
| Sorteermacro inkorten             | 181 |
| Macro weekinkomsten verkorten     | 183 |
| Een groep cellen leeg maken       | 183 |
| Overbodige opdrachten weghalen    | 185 |
| Overbodige eigenschappen weghalen | 185 |
| Een blok WithEnd With maken       | 187 |
| Blokken samenvoegen               | 187 |
| Eigenschappen onder elkaar zetten | 189 |
| De uitvoering versnellen          | 190 |
| Schermverversing uitzetten        | 190 |
| Niet steeds automatisch berekenen | 190 |
| Variabele overslaan               | 192 |
| Variabelen gebruiken              | 193 |
| Een andere macro oproepen         |     |
| Programmeren in modules           | 194 |
|                                   |     |

| 7 | Beslissingen nemen    | 197 |
|---|-----------------------|-----|
|   | Werken met operatoren | 197 |
|   | Beslissingen nemen    | 198 |
|   | De termen afspreken   | 198 |

|   | IfThen gebruiken                            | 199 |
|---|---------------------------------------------|-----|
|   | Wel of geen End If gebruiken                | 200 |
|   | Reageren op de foutmelding                  | 201 |
|   | IfThenElse inzetten                         | 202 |
|   | If nesten                                   | 202 |
|   | Werken met twee voorwaarden                 | 204 |
|   | Minder voorwaarden benoemen                 | 205 |
|   | Werken met Or                               | 205 |
|   | Werken met Elself                           | 208 |
|   | Werken met Not                              | 209 |
|   | Geval kiezen met Select Case                | 210 |
|   | Korting toekennen                           | 211 |
|   | Maand toekennen met Select Case             | 212 |
|   | Cijfer vervangen door de maand              | 214 |
|   | Wel of geen cel opgeven                     | 215 |
|   | Voorwaarden anders noteren                  | 215 |
| 8 | Handelingen herhalen                        | 217 |
|   | Herhalen met ForNext                        | 217 |
|   | Optellen met ForNext                        | 219 |
|   | Stappen met Step                            | 220 |
|   | Een aantal cellen vullen                    | 220 |
|   | Werkbladnamen verzamelen                    | 223 |
|   | Jaaroverzicht over maanden verdelen         | 224 |
|   | Oude gegevens wissen                        | 227 |
|   | Een wisselend aantal werkbladen meenemen    | 228 |
|   | Doorgaan met On Error Resume Next           | 229 |
|   | Alle werkbladen inventariseren              | 229 |
|   | Alles meenemen met For EachNext             | 230 |
|   | Alle tabbladen een andere naam geven        | 231 |
|   | Bepaalde bladtabs kleuren                   | 233 |
|   | Herhalen met Do Loop                        | 233 |
|   | De lus Do WhileLoop                         | 234 |
|   | De lus Do…Loop Until                        | 236 |
|   | Willekeurige getallen onder elkaar plaatsen | 237 |
|   | Een sprong maken met GoTo                   | 239 |
|   | Naar de datum van vandaag gaan              | 241 |
| 9 | Algemeen bruikbare macro's maken            | 243 |
|   | In de Persoonlijke Macrowerkmap plaatsen    | 243 |
|   | Een Persoonlijke Macrowerkmap maken         | 243 |
|   | Pad in de titelbalk weergeven               | 245 |
|   | =                                           |     |

| Alle opmerkingen opmaken                     | 246 |
|----------------------------------------------|-----|
| De macro testen                              | 248 |
| De macro aanpassen                           | 248 |
| Alle hyperlinks verwijderen                  | 249 |
| Geblokkeerde cellen markeren                 | 250 |
| Niet-geblokkeerde cellen markeren            | 252 |
| Knop in de werkbalk Snelle toegang plaatsen  | 253 |
| Pictogram voor de knop kiezen                | 254 |
| Knoppen aan het lint toevoegen               | 255 |
| Knop Cel vergrendelen aan het lint toevoegen | 257 |
| Tabblad met eigen knoppen maken              | 258 |
| Bestaande macro algemeen bruikbaar maken     | 259 |
| Een macro privé maken                        | 260 |
| Algemene macro verwijderen                   | 260 |

## 10 Reageren op gebeurtenissen

| 261 |
|-----|
| 262 |
| 263 |
| 263 |
| 264 |
| 265 |
| 266 |
| 267 |
| 268 |
| 270 |
| 270 |
| 271 |
| 271 |
| 272 |
| 273 |
| 275 |
| 276 |
| 278 |
| 279 |
| 280 |
| 281 |
| 281 |
| 282 |
| 283 |
| 284 |
| 285 |
|     |

| 11 Opslaan en sluiten                       | 293 |
|---------------------------------------------|-----|
| Afdrukken tegenhouden                       | 291 |
| Ook de structuur beveiligen bij het sluiten | 290 |
| Alle werkbladen beveiligen bij het sluiten  | 287 |
| Bestaande code zelfstartend maken           | 287 |
| Uitvoeren bij het openen van de werkmap     | 287 |
|                                             |     |

| Opsizan of sluiten                                                | 203 |
|-------------------------------------------------------------------|-----|
| Opsieen                                                           | 203 |
|                                                                   | 295 |
| Sluiten                                                           | 294 |
| Opslaan door middel van VBA                                       | 294 |
| Een bestaande werkmap opslaan                                     | 294 |
| Een nieuwe werkmap opslaan                                        | 294 |
| Opslaan met een naam                                              | 295 |
| Sluiten met VBA                                                   | 296 |
| Argumenten gebruiken bij Close                                    | 297 |
| Alle bestanden sluiten                                            | 298 |
| Het hele programma sluiten                                        | 298 |
| Help! Compileerfout: Ongeldige of niet-gekwalificeerde verwijzing | 299 |
| Opslaan met een venster                                           | 299 |
| Opslaan en sluiten                                                | 301 |
| Opslaan voorkomen                                                 | 301 |
| Een kopie van de werkmap opslaan                                  | 302 |
| Werkmap opslaan met naam en datum                                 | 303 |
| Werkmap opslaan als PDF                                           | 305 |
| Alle werkbladen of selectie opslaan                               | 307 |
| Opslaan als PDF onder eigen bestandsnaam                          | 307 |
| Factuur doornummeren en opslaan als PDF                           | 308 |
| Datum in de bestandsnaam opnemen                                  | 310 |

| 311 |
|-----|
| 311 |
| 312 |
| 313 |
| 314 |
| 315 |
| 316 |
| 317 |
| 318 |
| 319 |
| 319 |
|     |

| Gewerkte tijd in een jaarlijst plaatsen          | 321 |
|--------------------------------------------------|-----|
| Controles inbouwen                               | 323 |
| Ingevoerde gegevens wissen na melding            | 327 |
| Excel of Windows laten wachten                   | 328 |
| Iets meedelen via de statusbalk                  | 329 |
| Procenten in de statusbalk                       | 329 |
| De statusbalk vrijgeven                          | 330 |
| Bericht in de statusbalk                         | 331 |
| 13 Invoervensters maken                          | 333 |
| Werken met het invoervenster                     | 333 |
| Vooraf een naam invullen                         | 334 |
| De positie van het venster bepalen               | 335 |
| Kwadraat berekenen                               | 336 |
| Help! Compileerfout: Verwacht instructie-einde   | 337 |
| De invoer afronden                               | 338 |
| Niet altijd een invoervenster gebruiken          | 339 |
| Gegevens invoeren met het invoervenster          | 340 |
| Grote getallen invoeren                          | 341 |
| Probleem met een datum oplossen                  | 341 |
| Werken met procenten                             | 343 |
| Code vereenvoudigen                              | 344 |
| Alle werkbladen beveiligen via een invoervenster | 344 |
| Cellen selecteren met invoervenster              | 347 |
| Gegevenstype van de Inputbox opgeven             | 349 |
| Reiskosten declareren                            | 349 |
| De route kiezen                                  | 349 |
| Foute invoer afvangen                            | 352 |
| Controleren of een getal is ingevuld             | 352 |
| Reageren op Annuleren                            | 353 |
| Beveiligen met een PIN-code                      | 354 |
| Drie pogingen toestaan                           | 355 |
| 14 Dialoogvensters opbouwen                      | 359 |
| De stappen overzien                              | 359 |
| De terminologie begrüpen                         | 360 |

| De terminologie begrijpen                | 360 |
|------------------------------------------|-----|
| Opties instellen voor UserForm           | 360 |
| Het dialoogvenster opzetten              | 361 |
| Werken met de werkset                    | 361 |
| Een dialoogvenster met invulvakken maken | 362 |
| Het venster Eigenschappen oproepen       | 363 |
| De elementen een naam geven              | 364 |

| Afkortingen gebruiken voor elementen           | 365 |
|------------------------------------------------|-----|
| Aanduiding bij de invulvakken plaatsen         | 365 |
| Knoppen OK en Annuleren plaatsen               | 366 |
| De elementen schikken                          | 367 |
| Code aan het dialoogvenster koppelen           | 369 |
| Code voor de knop OK opstellen                 | 370 |
| Controle op de naam inbouwen                   | 370 |
| Vragen om af te drukken                        | 372 |
| Vragen om te verzenden per e-mail              | 373 |
| Code voor de knop Annuleren schrijven          | 374 |
| Het venster oproepen met een knop              | 374 |
| Een dialoogvenster met keuzelijsten maken      | 375 |
| De opties van de keuzelijst instellen          | 377 |
| Waarden uit cellen in de keuzelijst aanbieden  | 378 |
| Naar cellen verwijzen via Eigenschappen        | 380 |
| Code voor het dialoogvenster schrijven         | 380 |
| Het venster oproepen                           | 381 |
| Het gedrag van de keuzelijst bepalen           | 382 |
| Andere inbreng toelaten                        | 383 |
| Nieuwe waarden opnemen in de keuzelijst        | 384 |
| Controleren of waarden zijn ingevuld           | 386 |
| Leeg veld markeren                             | 386 |
| Een andere kleur instellen                     | 389 |
| Een dialoogvenster met keuzerondjes maken      | 392 |
| Reeks omzetten naar bedragen inclusief btw     | 392 |
| Dialoogvenster met vier opties maken           | 393 |
| Keuzerondjes in het UserForm plaatsen          | 394 |
| Standaardkeuze instellen                       | 395 |
| Meer keuzerondjes maken                        | 395 |
| Groepen indelen via Eigenschappen              | 396 |
| Knoppen OK en Annuleren plaatsen               | 396 |
| Andere aanduiding op de knop plaatsen          | 397 |
| Code voor het dialoogvenster maken             | 398 |
| Code voor de knop OK schrijven                 | 398 |
| Gekozen berekening uitvoeren                   | 399 |
| Berekening uitvoeren in geselecteerde cellen   | 400 |
| Onder iedere optie een eigen lus plaatsen      | 400 |
| Code voor de knop Annuleren maken              | 401 |
| Controleren of meer cellen zijn geselecteerd   | 402 |
| Gegevenslijst aanvullen met een dialoogvenster | 404 |
| De knop Toevoegen code geven                   | 405 |
| Knop voor dit venster maken                    | 407 |
|                                                |     |

| 15 Meer elementen voor dialoogvensters                   | 409 |
|----------------------------------------------------------|-----|
| De knop Annuleren                                        | 409 |
| Selecteren met selectievakjes                            | 409 |
| Kiezen met een keuzelijst zonder invoervak               | 411 |
| Aantal selecties van de keuzelijst bepalen               | 413 |
| Wisselen met de Wisselknop                               | 415 |
| Schuiven met een Schuifbalk                              | 418 |
| Kiezen met een Kringveld                                 | 421 |
| Dialoogvenster openen bij foute invoer                   | 423 |
| Meer bladen maken met Meerbladig                         | 425 |
| Bestaande gegevens in het venster laden                  | 427 |
| Naar een range verwijzen met RefEdit                     | 429 |
| Controleren of cellen zijn geselecteerd                  | 431 |
| Geïmporteerde gegevens converteren                       | 432 |
| Datum en tijd kiezen met Datepicker                      | 436 |
| Een afspraak maken                                       | 438 |
| Uw dialoogvenster perfectioneren                         | 440 |
| Cursor tegen de linkerkant plaatsen                      | 440 |
| Met sneltoetsen door het venster gaan                    | 441 |
| T abvolgorde anders instellen                            | 442 |
| l abvolgorde controleren<br>De knon OK sten deerd melken | 443 |
| Annuleren met de toets Esc                               | 445 |
| Keuzes maken met sneltoetsen                             | 444 |
| Een tip tonen bij de invoervakken                        | 445 |
| Het dialoogvenster van kleuren voorzien                  | 446 |
| Uw eigen kleuren kiezen                                  | 447 |
| Van een afbeelding voorzien                              | 447 |
| De afbeelding verwijderen                                | 448 |
| 16 Programmeren met rekenfuncties                        | 449 |
| Werken met functies                                      | 449 |
| Werken met argumenten                                    | 450 |
| Proberen in het venster Direct                           | 450 |
| Testen met Debug.Print                                   | 451 |
| Werken met functies voor getallen                        | 452 |
| De functie Abs                                           | 453 |
| De functie Sgn                                           | 453 |
| De functie Fix                                           | 453 |
| De functie Int                                           | 453 |
| Afronden met Kound                                       | 454 |

| Letten op punten en komma's                      | 454 |
|--------------------------------------------------|-----|
| Afronden op vijf cent                            | 455 |
| Afronden met de backslash                        | 455 |
| Werken met financiële functies                   | 456 |
| Periodieke betalingen berekenen                  | 456 |
| Kapitaal voorspellen                             | 457 |
| Afschrijving berekenen met SLn                   | 458 |
| Werken met functies voor trigonometrie           | 458 |
| Sinus berekenen                                  | 459 |
| Worteltrekken en machtsverheffen                 | 459 |
| Met imaginaire getallen rekenen                  | 460 |
| Willekeurige getallen oproepen                   | 460 |
| Getallen opmaken met een functie                 | 462 |
| Werken met de functie FormatNumber               | 462 |
| Werken met FormatCurrency                        | 464 |
| Werken met FormatPercent                         | 465 |
| Verder opmaken met Format                        | 466 |
| Voorloopnullen                                   | 468 |
| Een eigen teken als opmaak opgeven               | 469 |
| Procenten opmaken met Format                     | 469 |
| Cellen in Excel opmaken                          | 470 |
| Excel-functies gebruiken in VBA                  | 471 |
| Een formule invoeren via de code                 | 471 |
| Vertaling van alle Excel-functies raadplegen     | 472 |
| Excel-functies in VBA verwerken                  | 474 |
| AutoLijstweergave gebruiken                      | 475 |
| Kiezen tussen VBA-functie en Excel-functie       | 476 |
| Uitsluitend de VBA-functie gebruiken             | 477 |
| Functie van Excel combineren met een VBA-functie | 478 |
| Excel-functies gebruiken in VBA                  | 479 |
| Meer opties voor afronden                        | 480 |
| Afronden naar beneden en naar boven              | 481 |
| Afronden in stappen                              | 481 |
| Letten op komma's en puntkomma's                 | 482 |
| Functienamen in Excel en VBA onderscheiden       | 482 |
| Logaritme berekenen in Excel en VBA              | 483 |
| Moeilijkheden voorkomen met Mod                  | 484 |

| 17 Werken met functies voor tekst                | 487 |
|--------------------------------------------------|-----|
| Functies voor tekenreeksen                       | 487 |
| De functie Str gebruiken                         | 488 |
| De functie Val gebruiken                         | 489 |
| De functie Replace toepassen                     | 489 |
| Werken met Lcase, Ucase en StrConv               | 490 |
| Een deel van de tekst ophalen met Mid            | 492 |
| Zoeken met InStr                                 | 492 |
| Slim zoeken met InStrRev                         | 494 |
| Gebruiken in een macro                           | 495 |
| Conversietuncties                                | 497 |
| Waar of onwaar aangeven met CBool                | 49/ |
| CStr gebruiken                                   | 498 |
| Informatiefuncties                               | 499 |
| Informatie vragen over een bestand               | 499 |
| De invoer controleren                            | 500 |
| 18 Eigen functies maken                          | 503 |
| Een functie schrijven                            | 503 |
| Functie maken voor de oppervlakte van een cirkel | 504 |
| De functie CIRKELOPPERVLAK                       | 505 |
| Een functie programmeren                         | 506 |
| Help: Uitkomst is steeds nul                     | 507 |
| De nauwkeurigheid instellen                      | 507 |
| Uw functie testen                                | 508 |
| Testen met het venster Direct                    | 509 |
| De formule in hoofdletters weergeven             | 509 |
| De functie BOLOPPERVLAK                          | 510 |
| De functie BOLINHOUD                             | 511 |
|                                                  | 512 |
| Eigen functie invoeren met Functie invoegen      | 512 |
| Eigen uitieg aan dialoogvenster toevoegen        | 515 |
| Aantal rode cellen tellen                        | 514 |
| De functie RODECELLEN gebruiken                  | 515 |
| Getallen in gele cellen optellen                 | 515 |
| De functie SOMKLEOR gebruiken                    | 516 |
| Cellen met een formule laten opkleuren           | 51/ |
| Functie voor Pythagoras maken                    | 519 |
| Eigen functie IBAN maken                         | 520 |
| Het controlegetal berekenen                      | 521 |
| Van vier letters naar acht cijfers               | 522 |
| IBAN samenstellen                                | 523 |

|    | Achternaam achterhalen                              | 525 |
|----|-----------------------------------------------------|-----|
|    | Adreslijst sorteerbaar maken                        | 526 |
|    | Functie voor BMI schrijven                          | 527 |
|    | Indeling bepalen met Select Case                    | 527 |
|    | De functie verfijnen                                | 529 |
|    | Controleren met Debug.Print                         | 529 |
|    | Zelfgemaakte functie bewaren                        | 530 |
|    | In een bepaalde werkmap bewaren                     | 530 |
|    | Uw functie algemeen bruikbaar maken                 | 530 |
| 19 | Programmeren met datums                             | 533 |
|    | De datum goed noteren                               | 533 |
|    | Functies voor datum                                 | 535 |
|    | Datum samenstellen met DateSerial                   | 536 |
|    | Dag van de week ophalen                             | 536 |
|    | Weekdag van een datum weergeven                     | 536 |
|    | Een datum verder analyseren                         | 537 |
|    | Leeftijd berekenen met DateDiff                     | 537 |
|    | Leeftijd berekenen met Year, Month en Day           | 538 |
|    | Datum opmaken met de functie Format                 | 539 |
|    | Datum combineren met opmaak van de cel              | 540 |
|    | Tijdstip met of zonder datum weergeven              | 540 |
|    | Opmaak met datum en tijd                            | 542 |
|    | Uitkomst in een zin plaatsen                        | 543 |
|    | Tekst en functie in een variabele plaatsen          | 543 |
|    | De berekening direct in het berichtvenster plaatsen | 544 |
|    | Het weeknummer berekenen                            | 544 |
|    | Weeknummer berekenen met een formule                | 545 |
|    | Eigen functie EURWEEKNUMMER maken                   | 545 |
|    | Formule omzetten naar eigen functie                 | 546 |
|    | De weekdagen van een maand tellen                   | 548 |
|    | Weekdagen per maand tellen met Excel-formules       | 548 |
|    | Weekdagen tellen met een eigen functie              | 549 |
|    | De code van de functie verkorten                    | 551 |
|    | Twee weekdagen tellen met eigen functie             | 552 |
|    | Alle werkdagen van een maand tellen                 | 552 |
|    | Weekdagen tellen in langere periode                 | 553 |
|    | De functie SCHRIKKELJAAR maken                      | 554 |
|    | Functies voor de feestdagen schrijven               | 556 |
|    | Formule voor de paasdatum overnemen                 | 556 |
|    | De functie PASEN schrijven                          | 556 |
|    | De functie Pasen gebruiken                          | 557 |

|    | Andere feestdagen berekenen                                                                                                    | 558                                                                                                    |
|----|----------------------------------------------------------------------------------------------------|----------------------------------------------------------------------------------------------------|
|    | De functie Pinksteren opstellen                                                                                                    | 558                                                                                                    |
|    | Berekenen wanneer het carnaval is                                                                                                    | 559                                                                                                    |
|    | Een functie voor de ramadan maken                                                                                                    | 560                                                                                                    |
|    | Rekenen met datums vóór 1900                                                                                                    | 561                                                                                                    |
|    | Oude datums testen                                                                                                    | 561                                                                                                    |
|    | Nagaan op welke dag een gebeurtenis viel                                                                                                    | 563                                                                                                    |
|    | De functie aanpassen aan de Gregoriaanse kalender                                                                                                    | 564                                                                                                    |
|    | DATUMVERSCHIL SPECIAAL                                                                                                    | 565                                                                                                    |
|    | Functie op een andere manier invoegen                                                                                                    | 566                                                                                                    |
|    | De functie DATUMVERSCHILSPEC testen                                                                                                    | 567                                                                                                    |
|    | Verder tellen met de functie DATUMPLUS                                                                                                    | 568                                                                                                    |
|    | Een periode bij de datum optellen                                                                                                    | 569                                                                                                    |
|    | Terugtellen met de functie DATUMMIN                                                                                                    | 571                                                                                                    |
|    | Een periode van de datum aftrekken                                                                                                    | 571                                                                                                    |
|    | Oude datums opvragen met een dialoogvenster                                                                                                    | 572                                                                                                    |
|    | Paasdatums ophalen van 326 tot 4100                                                                                                    | 573                                                                                                    |
| 20 | ) Programmeren met tijd                                                                                                    | 575                                                                                                    |
|    |                                                                                                    |                                                                                                    |
|    | Vast tijdstip opgeven                                                                                                    | 575                                                                                                    |
|    | Vast tijdstip opgeven<br>Functies voor tijd gebruiken                                                                                                    | 575<br>575                                                                                                    |
|    | Vast tijdstip opgeven<br>Functies voor tijd gebruiken<br>Tijd opmaken met de functie Format                                                                                                    | 575<br>575<br>576                                                                                                    |
|    | Vast tijdstip opgeven<br>Functies voor tijd gebruiken<br>Tijd opmaken met de functie Format<br>Tijdstip combineren met opmaak van de cel                                                                                                    | 575<br>575<br>576<br>577                                                                                                    |
|    | Vast tijdstip opgeven<br>Functies voor tijd gebruiken<br>Tijd opmaken met de functie Format<br>Tijdstip combineren met opmaak van de cel<br>Tijdstip zonder datum weergeven                                                                                                    | 575<br>575<br>576<br>577<br>578                                                                                                    |
|    | Vast tijdstip opgeven<br>Functies voor tijd gebruiken<br>Tijd opmaken met de functie Format<br>Tijdstip combineren met opmaak van de cel<br>Tijdstip zonder datum weergeven<br>Dialoogvenster met tijdstippen maken                                                                                                    | 575<br>575<br>576<br>577<br>578<br>578                                                                                                    |
|    | Vast tijdstip opgeven<br>Functies voor tijd gebruiken<br>Tijd opmaken met de functie Format<br>Tijdstip combineren met opmaak van de cel<br>Tijdstip zonder datum weergeven<br>Dialoogvenster met tijdstippen maken<br>De tijdstippen van de keuzelijst instellen                                                                                                    | 575<br>575<br>576<br>577<br>578<br>578<br>578<br>578                                                                                            |
|    | Vast tijdstip opgeven<br>Functies voor tijd gebruiken<br>Tijd opmaken met de functie Format<br>Tijdstip combineren met opmaak van de cel<br>Tijdstip zonder datum weergeven<br>Dialoogvenster met tijdstippen maken<br>De tijdstippen van de keuzelijst instellen<br>Macro's voor het dialoogvenster schrijven                                                                                                    | 575<br>575<br>576<br>577<br>578<br>578<br>578<br>579<br>580                                                                                     |
|    | Vast tijdstip opgeven<br>Functies voor tijd gebruiken<br>Tijd opmaken met de functie Format<br>Tijdstip combineren met opmaak van de cel<br>Tijdstip zonder datum weergeven<br>Dialoogvenster met tijdstippen maken<br>De tijdstippen van de keuzelijst instellen<br>Macro's voor het dialoogvenster schrijven<br>Het venster oproepen                                                                                                    | 575<br>575<br>576<br>577<br>578<br>578<br>578<br>579<br>580<br>581                                                                              |
|    | Vast tijdstip opgeven<br>Functies voor tijd gebruiken<br>Tijd opmaken met de functie Format<br>Tijdstip combineren met opmaak van de cel<br>Tijdstip zonder datum weergeven<br>Dialoogvenster met tijdstippen maken<br>De tijdstippen van de keuzelijst instellen<br>Macro's voor het dialoogvenster schrijven<br>Het venster oproepen<br>Een procedure op een vast tijdstip uitvoeren                                                                                                    | 575<br>575<br>576<br>577<br>578<br>578<br>578<br>579<br>580<br>581<br>581                                                                       |
|    | <ul> <li>Vast tijdstip opgeven</li> <li>Functies voor tijd gebruiken</li> <li>Tijd opmaken met de functie Format <ul> <li>Tijdstip combineren met opmaak van de cel</li> <li>Tijdstip zonder datum weergeven</li> </ul> </li> <li>Dialoogvenster met tijdstippen maken <ul> <li>De tijdstippen van de keuzelijst instellen</li> <li>Macro's voor het dialoogvenster schrijven</li> <li>Het venster oproepen</li> </ul> </li> <li>Een procedure op een vast tijdstip uitvoeren <ul> <li>Werkmap automatisch sluiten</li> </ul> </li> </ul>                                                                                                    | 575<br>575<br>576<br>577<br>578<br>578<br>578<br>579<br>580<br>581<br>581<br>583                                                                |
|    | <ul> <li>Vast tijdstip opgeven</li> <li>Functies voor tijd gebruiken</li> <li>Tijd opmaken met de functie Format <ul> <li>Tijdstip combineren met opmaak van de cel</li> <li>Tijdstip zonder datum weergeven</li> </ul> </li> <li>Dialoogvenster met tijdstippen maken <ul> <li>De tijdstippen van de keuzelijst instellen</li> <li>Macro's voor het dialoogvenster schrijven</li> <li>Het venster oproepen</li> </ul> </li> <li>Een procedure op een vast tijdstip uitvoeren <ul> <li>Werkmap automatisch sluiten</li> <li>Een procedure op gezette tijden uitvoeren</li> </ul> </li> </ul>                                                                                                    | 575<br>576<br>577<br>578<br>578<br>578<br>578<br>579<br>580<br>581<br>581<br>583<br>583                                                         |
|    | <ul> <li>Vast tijdstip opgeven</li> <li>Functies voor tijd gebruiken</li> <li>Tijd opmaken met de functie Format <ul> <li>Tijdstip combineren met opmaak van de cel</li> <li>Tijdstip zonder datum weergeven</li> </ul> </li> <li>Dialoogvenster met tijdstippen maken <ul> <li>De tijdstippen van de keuzelijst instellen</li> <li>Macro's voor het dialoogvenster schrijven</li> <li>Het venster oproepen</li> </ul> </li> <li>Een procedure op een vast tijdstip uitvoeren <ul> <li>Werkmap automatisch sluiten</li> <li>Een procedure op gezette tijden uitvoeren</li> </ul> </li> </ul>                                                                                                    | 575<br>576<br>577<br>578<br>578<br>578<br>579<br>580<br>581<br>581<br>581<br>583<br>583<br>583                                                  |
|    | <ul> <li>Vast tijdstip opgeven</li> <li>Functies voor tijd gebruiken</li> <li>Tijd opmaken met de functie Format <ul> <li>Tijdstip combineren met opmaak van de cel</li> <li>Tijdstip zonder datum weergeven</li> </ul> </li> <li>Dialoogvenster met tijdstippen maken <ul> <li>De tijdstippen van de keuzelijst instellen</li> <li>Macro's voor het dialoogvenster schrijven</li> <li>Het venster oproepen</li> </ul> </li> <li>Een procedure op een vast tijdstip uitvoeren <ul> <li>Werkmap automatisch sluiten</li> <li>Een procedure op gezette tijden uitvoeren</li> </ul> </li> <li>Een digitale klok maken <ul> <li>De klok aan- en uitzetten</li> </ul> </li> </ul>                                         | 575<br>576<br>576<br>577<br>578<br>578<br>579<br>580<br>581<br>581<br>583<br>583<br>583<br>583<br>583                                           |
|    | <ul> <li>Vast tijdstip opgeven</li> <li>Functies voor tijd gebruiken</li> <li>Tijd opmaken met de functie Format <ul> <li>Tijdstip combineren met opmaak van de cel</li> <li>Tijdstip zonder datum weergeven</li> </ul> </li> <li>Dialoogvenster met tijdstippen maken <ul> <li>De tijdstippen van de keuzelijst instellen</li> <li>Macro's voor het dialoogvenster schrijven</li> <li>Het venster oproepen</li> </ul> </li> <li>Een procedure op een vast tijdstip uitvoeren <ul> <li>Werkmap automatisch sluiten</li> <li>Een procedure op gezette tijden uitvoeren</li> </ul> </li> <li>Een digitale klok maken <ul> <li>De klok aan- en uitzetten</li> <li>Automatisch starten en stoppen</li> </ul> </li> </ul> | 575<br>576<br>576<br>577<br>578<br>578<br>579<br>580<br>581<br>581<br>581<br>583<br>583<br>583<br>583<br>583                                    |
|    | <ul> <li>Vast tijdstip opgeven</li> <li>Functies voor tijd gebruiken</li> <li>Tijd opmaken met de functie Format <ul> <li>Tijdstip combineren met opmaak van de cel</li> <li>Tijdstip zonder datum weergeven</li> </ul> </li> <li>Dialoogvenster met tijdstippen maken <ul> <li>De tijdstippen van de keuzelijst instellen</li> <li>Macro's voor het dialoogvenster schrijven</li> <li>Het venster oproepen</li> </ul> </li> <li>Een procedure op een vast tijdstip uitvoeren <ul> <li>Werkmap automatisch sluiten</li> <li>Een procedure op gezette tijden uitvoeren</li> </ul> </li> <li>Een digitale klok maken <ul> <li>De klok aan- en uitzetten</li> <li>Automatisch starten en stoppen</li> </ul> </li> </ul> | 575<br>576<br>577<br>578<br>578<br>578<br>579<br>580<br>581<br>581<br>581<br>583<br>583<br>583<br>583<br>583<br>583<br>584<br>585<br>586<br>587 |

Knipperen inschakelen bij foute invoer Knipperen stoppen bij juiste invoer

|    | Na een uur automatisch sluiten                     | 589 |
|----|----------------------------------------------------|-----|
|    | Macro's voor de timer maken                        | 590 |
|    | Kiezen hoe het bestand sluit                       | 592 |
|    | Zorgen dat de tijd na iedere actie opnieuw ingaat  | 593 |
|    | Voorkomen dat het bestand te snel sluit            | 593 |
|    | Nadeel voor lief nemen                             | 594 |
| 21 | Vanuit Excel Word aansturen                        | 595 |
|    | Alle opmerkingen apart afdrukken                   | 595 |
|    | De code aanpassen                                  | 597 |
|    | Model arbeidscontract aan personeelslijst koppelen | 598 |
|    | Koppelen zonder VBA                                | 598 |
|    | Verbindingen maken                                 | 600 |
|    | Koppelingen bijwerken                              | 601 |
|    | Vanuit Word het Excelblad openen                   | 602 |
|    | Vanuit Excel het contract in Word afdrukken        | 602 |
|    | Word openen vanuit Excel                           | 603 |
|    | Vanuit Excel Word aansturen                        | 604 |
|    | Meer exemplaren afdrukken                          | 605 |
|    | Verwijzing naar Word instellen                     | 606 |
|    | Early binding of Late binding kiezen               | 607 |
|    | In Excel nagaan of Word is gestart                 | 607 |
| A  | Sneltoetsen in de Visual Basic Editor              | 609 |
| B  | Codes voor opmaak                                  | 613 |
|    | Opmaak van getallen                                | 614 |
|    | Opmaak van datums                                  | 615 |
|    | Opmaak van tijd                                    | 617 |
|    | Opmaak van datum en tijd                           | 617 |
| C  | VBA-functies                                       | 619 |
|    | Rekenfuncties                                      | 620 |
|    | Functies voor tekenreeksen                         | 621 |
|    | Functies voor datum en tijd                        | 621 |
|    | Conversiefuncties                                  | 622 |
|    | Informatiefuncties                                 | 622 |

| D   | VBA in plaats van Excel-functie | 625 |
|-----|---------------------------------|-----|
| E   | Foutmeldingen                   | 629 |
|     | Compileerfouten                 | 630 |
|     | Andere fouten                   | 631 |
|     | Leren van fouten                | 632 |
|     | Gemakzuchtig kopiëren           | 632 |
|     | Systeemdatum wijzigen met Date  | 632 |
| F   | Snel werken zonder macro's      | 635 |
| Ine | dex                             | 639 |

## Hoofdstuk 1 Macro's opnemen en uitvoeren

De eenvoudigste manier om het gemak van VBA te leren kennen, is door een macro op te nemen. Met een macro kunt u vaak voorkomende handelingen automatiseren. Tijdens de opname van de macro doet u die handelingen één keer. Op de achtergrond wordt de code automatisch vastgelegd in de programmeertaal VBA. Hebt u een macro eenmaal opgenomen, dan kunt u die zo vaak uitvoeren als u maar wilt. U drukt daarvoor op een zelfgekozen sneltoets; die sneltoets moet u dan onthouden. U kunt de macro ook met een knop bedienen; dat is prettig als iemand anders met uw macro moet werken. U plaatst de knop in het werkblad. Hiervoor voegt u een vorm in, die u van een opschrift voorziet. Mogelijk werkt uw macro nog niet meteen, dat kan liggen aan de beveiliging. U leest in dit hoofdstuk hoe u die instelt.

## Kennismaken met een macro

Als u bepaalde handelingen in Excel regelmatig uitvoert, bespaart u zich veel moeite als u die handelingen vastlegt in een macro. Als u de macro daarna uitvoert, worden deze handelingen snel en foutloos gedaan. Het volgende voorbeeld is een overzicht van de resultaten van verkopers in een bepaalde maand. Degene met het grootste bedrag staat bovenaan. Als de bedragen veranderen, moet u de lijst opnieuw sorteren om de verkoper bovenaan te zien die dan het grootste bedrag heeft. Hiervoor moet u steeds opnieuw het betreffende gebied selecteren en in het sorteervenster uw opties kiezen.

Deze handelingen legt u vast door eenmalig een macro op te nemen. Daarna sorteert u de lijst met een druk op knop, zo vaak u wilt. Vergelijk dit met een geluids-

|    | A       | В       | С          | D       |
|----|---------|---------|------------|---------|
| 1  | Maand   | Naam    | Plaatsnaam | Verkoop |
| 2  | januari | Mats    | Amsterdam  | 6.000   |
| 3  | januari | Nanda   | Assen      | 8.000   |
| 4  | januari | Kato    | Den Haag   | 5.000   |
| 5  | januari | Jelmer  | Eindhoven  | 13.000  |
| 6  | januari | Marieke | Emmen      | 9.000   |
| 7  | januari | Mirte   | Enschede   | 4.000   |
| 8  | januari | Martijn | Groningen  | 10.000  |
| 9  | januari | Nore    | Rotterdam  | 3.000   |
| 10 | januari | Sanne   | Utrecht    | 7.000   |
| 11 |         |         |            |         |
|    |         |         |            |         |

#### Afbeelding 1.1

Het sorteren van een dergelijk overzicht legt u vast in de macro.

opname: de muziek die een groep eenmaal heeft opgenomen, kunt u zo vaak afspelen als u maar wilt.

Voer de volgende opdrachten uit. De uitleg van deze stappen leest u verderop.

#### De macro opnemen

U start de opname van een macro door te klikken op de tab **Beeld**; het tabblad **Beeld** verschijnt. Klik op de onderste helft van de knop **Macro's**; er verschijnt een menu. Klik op **Macro opnemen**; het venster **Macro opnemen** verschijnt.

|      | Controleren      | Beeld Ont                | wikkelaars                     |             |                        |                                       |   |    |                                  |
|------|------------------|--------------------------|--------------------------------|-------------|------------------------|---------------------------------------|---|----|----------------------------------|
| In-/ | Q Juitzoomen 100 | Minzoomen<br>op selectie | Nieuw Alle<br>venster vensters | Blokkeren Z | geven<br>en<br>stellen | Werkruimte Ander<br>opslaan venster • |   |    |                                  |
|      | Zoome            | en                       |                                |             |                        | Venster                               |   | -2 | Macro's weergeven                |
|      | G28              | <b>-</b> (°              | f <sub>x</sub>                 |             |                        |                                       |   | -  | Macro opnemen                    |
|      | A                | В                        | С                              | D           | E                      | Μ                                     | N |    | Relatieve verwijzingen gebruiken |
| 1    | Maand            | Naam                     | Plaatsnaam                     | Verkoop     |                        |                                       |   |    |                                  |
| 2    | januari          | Mats                     | Amsterdam                      | 6.000       |                        |                                       |   |    |                                  |
| 3    | januari          | Nanda                    | Assen                          | 8.000       |                        |                                       |   |    |                                  |
| 4    | januari          | Kato                     | Den Haag                       | 5.000       |                        |                                       |   |    |                                  |
| 5    | januari          | Jelmer                   | Eindhoven                      | 13.000      |                        |                                       |   |    |                                  |
| 6    | januari          | Marieke                  | Emmen                          | 9.000       |                        |                                       |   |    |                                  |
| 7    | januari          | Mirte                    | Enschede                       | 4.000       |                        |                                       |   |    |                                  |
| 8    | januari          | Martijn                  | Groningen                      | 10.000      |                        |                                       |   |    |                                  |
| 9    | januari          | Nore                     | Rotterdam                      | 3.000       |                        |                                       |   |    |                                  |
| 10   | januari          | Sanne                    | Utrecht                        | 7.000       |                        |                                       |   |    |                                  |
| 11   |                  |                          |                                |             |                        |                                       |   |    |                                  |

#### Afbeelding 1.2

U start een opname met een klik op de knop Macro opnemen.

Vul onder Macronaam in: Sorteren. Klik onder Sneltoets in het vakje bij Ctrl+ en typ de letter q. Kies met de keuzelijst onder Macro opslaan in: de optie Deze werkmap (dat is de standaardoptie). Klik op OK.

|    | D       | E     | F                | G           | Н  | 1      | J       |
|----|---------|-------|------------------|-------------|----|--------|---------|
| 1  | Verkoop |       |                  |             |    |        |         |
| 2  | 6.000   | Macro | opnemen          |             |    | 2      | x       |
| 3  | 8.000   |       |                  |             |    |        |         |
| 4  | 5.000   | Macro | o <u>n</u> aam:  |             |    |        |         |
| 5  | 13.000  | 5     | Sorteren         |             |    |        |         |
| 6  | 9.000   | Snelt | oets:            |             |    |        |         |
| 7  | 4.000   |       | Ctrl+ q          |             |    |        |         |
| 8  | 10.000  | Macro | o opslaan in:    |             |    |        |         |
| 9  | 3.000   |       | <br>Deze werkmap | )           |    |        | -       |
| 10 | 7.000   | Page  | ersoonlijke m    | acrowerkmap |    |        | ~       |
| 11 |         | Desin | lieuwe werkm     | ар          |    |        |         |
| 12 |         | 6.5   |                  | •           |    | •••••• | 7       |
| 13 |         |       |                  |             |    |        |         |
| 14 |         |       |                  |             |    |        |         |
| 15 |         |       |                  |             | OK | Anr    | nuleren |
| 16 |         |       |                  |             |    |        |         |

#### Afbeelding 1.3

Voor de opname geeft u een naam, een sneltoets en de opslagplaats op.

U voert nu precies de bewerkingen uit die u wilt vastleggen. Selecteer de cellen A1 tot en met D10 (in dit voorbeeld). Klik op de tab **Gegevens** en op de (grote) knop **Sorteren**; het venster **Sorteren** verschijnt. Schakel rechtsboven de optie in: **De gegevens bevatten kopteksten**. Kies in de eerste keuzelijst onder **Kolom** bij **Sorteren op** de optie **Verkoop**. Controleer of de tweede keuzelijst onder **Sorteren op** de optie **Waarden** heeft en kies in de keuzelijst **Volgorde** de optie **Van groot naar klein**. Klik op **OK** en de lijst wordt gesorteerd. De verkoper met het grootste bedrag staat nu bovenaan.

Klik op cel D2, zodat de hele tabel niet meer geselecteerd is. U hebt de handelingen vastgelegd. Zet nu de opname stop. Klik hiervoor in het tabblad **Beeld** op **Macro's** gevolgd door **Opname stoppen**. Het resultaat ziet u in de afbeelding.

| 0      |
|--------|
| rkoop  |
| 13.000 |
| 10.000 |
| 9.000  |
| 8.000  |
| 7.000  |
| 6.000  |
| 5.000  |
| 4.000  |
| 3.000  |
|        |
|        |

#### Afbeelding 1.4

U hebt de tabel gesorteerd van groot naar klein en dat vastgelegd in de macro.

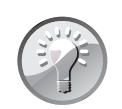

#### Voorbeeld downloaden

Op de website **www.vbauitleg.nl** vindt u dit voorbeeld uitgewerkt in de werkmap 01 Verkopers Sorteren.xlsm.

#### De macro uitvoeren

De macro is opgenomen en u kunt deze meteen testen. Verander enkele bestaande bedragen in de kolom **Verkoop** zodat ze groter zijn dan het bedrag dat bovenin staat. Druk op de sneltoets **Ctrl+Q**; de tabel wordt opnieuw gesorteerd. Zo ervaart u het gemak van een macro.

## Help! De macro doet het niet

Krijgt u een melding dat de macro's zijn uitgeschakeld of gebeurt er helemaal niets? Lees dan de instructies over de beveiliging in de paragraaf *Macrobeveiliging instellen* verderop in dit hoofdstuk.

|    | A       | В       | С          | D       |
|----|---------|---------|------------|---------|
| 1  | Maand   | Naam    | Plaatsnaam | Verkoop |
| 2  | januari | Sanne   | Utrecht    | 15.000  |
| 3  | januari | Martijn | Groningen  | 14.000  |
| 4  | januari | Jelmer  | Eindhoven  | 13.000  |
| 5  | januari | Marieke | Emmen      | 9.000   |
| 6  | januari | Nanda   | Assen      | 8.000   |
| 7  | januari | Mats    | Amsterdam  | 6.000   |
| 8  | januari | Kato    | Den Haag   | 5.000   |
| 9  | januari | Mirte   | Enschede   | 4.000   |
| 10 | januari | Nore    | Rotterdam  | 3.000   |
| 11 |         |         |            |         |
|    |         |         |            |         |

Afbeelding 1.5

Als u enkele bedragen hebt veranderd, sorteert u de lijst opnieuw met één druk op deze knop.

Macro werkt nog niet in een langere lijst

## A

Als u nieuwe bedragen onder aan de bestaande tabel toevoegt en u drukt daarna op uw sneltoets **Ctrl+Q**, zult u merken dat deze niet mee worden gesorteerd. Dat komt doordat in de macro exact de cellen A1 tot en met D10 zijn vastgelegd. Hoe u zorgt dat een langere lijst goed wordt gesorteerd, leest u in de paragraaf *Meer cellen sorteren*.

## De opties in het venster langslopen

Zoals u hebt gemerkt, bestaat het opnemen van een macro uit drie stappen:

- de opname voorbereiden (naam, opslagplaats en sneltoets opgeven);
- de eigenlijke macro opnemen;
- de opname stopzetten.

Na deze beknopte introductie op de eerste pagina's lopen we deze stappen nu uitvoeriger langs.

U begint een opname door in het tabblad **Beeld** te klikken op **Macro's** en op **Macro opnemen**; het venster **Macro opnemen** verschijnt (afbeelding 1.3).

## De macro een naam geven

In het eerste vak in het venster Macro opnemen bedenkt u een naam voor deze macro. Standaard staat er Macro1 (of een ander volgnummer). Dat kunt u zo laten, maar het is duidelijker als de naam aanduidt wat deze macro doet. In het voorbeeld hebt u als naam Sorteren ingevuld.

De naam van de macro mag niet met een cijfer beginnen, verderop mag er wel een cijfer in voorkomen. De naam mag geen spatie bevatten, geen punt of komma en geen tekens als #, &, \$, +, = of \*. Typt u in de macronaam een ongeldig teken, dan krijgt u de foutmelding: **Ongeldige procedurenaam**.

Wilt u dat uw macronaam uit twee (of meer) woorden bestaat, dan is het gebruikelijk die aan elkaar te typen en ieder woord met een hoofdletter te laten beginnen, bijvoorbeeld BedragenSorteren.

U mag woorden ook scheiden met het onderstrepingsteken, als in Bedragen\_ Sorteren.

#### Een sneltoets opgeven

In het vakje bij **Sneltoets** geeft u op, met welke sneltoets de macro straks wordt uitgevoerd, nadat deze is opgenomen. Typ in het vakje bij **Ctrl**+ een letter, laten we hiervoor de q nemen. De macro wordt dan uitgevoerd door te klikken op de sneltoets **Ctrl**+**Q**. Als u hier de hoofdletter Q typt, verschijnt er in het venster **Ctrl**+**Shift**+ en voert u de macro uit door te klikken op de sneltoets **Ctrl**+**Shift**+**Q**.

Overigens kunt u het vak bij **Sneltoets** ook leeg laten, want er zijn diverse andere manieren om de macro uit te voeren, bijvoorbeeld door er een knop voor te maken (zie verderop in dit hoofdstuk).

#### Sneltoetsen met een hoofdletter?

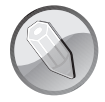

Het is gebruikelijk om sneltoetsen met een hoofdletter te schrijven. Als u leest: sneltoets **Ctrl+C**, drukt u op de **Ctrl-**toets en enkel op de letter c. U hoeft dus niet de hoofdletter **C** in te drukken. Als u in het venster **Macro opnemen** de sneltoets wel bewust opgeeft met een hoofdletter, moet u voor het uitvoeren van die macro de toetsen **Ctrl+Shift** ingedrukt houden als u op die letter drukt.

Welke sneltoets kiest u? Voor de macro die sorteert, ligt het voor de hand om de s van sorteren te kiezen. Maar zoals u weet, bestaat de sneltoets **Ctrl+S** al, daarmee slaat u een bestand op. De opdracht 'Sorteren' komt dan in plaats van het opslaan. Bovendien werkt deze eigen sneltoets alleen in het werkblad waarin u de macro hebt opgenomen. Dat zou betekenen dat u in deze werkmap met de verkopers door **Ctrl+S** de lijst sorteert en in alle andere werkmappen (die deze macro niet hebben) met **Ctrl+S** dat bestand opslaat. Om verwarring te voorkomen kiest u een letter die geen (of een onbelangrijke) functie heeft, zoals de e, j, l, m of q. Uw mag voor de sneltoets niet een getal of een speciaal teken als @ of # opgeven.

Of stel sneltoetsen met een hoofdletter in, die u dus bedient met Ctrl+Shift.

Of maak een knop in het werkblad (zie verderop in dit hoofdstuk).

Het is geen probleem als u in het ene bestand een macro bedient met bijvoorbeeld Ctrl+Q om een lijst te sorteren en in een andere werkmap met hetzelfde Ctrl+Q een macro bedient die bijvoorbeeld gegevens kopieert. Er treedt wel een conflict op, als u de beide bestanden tegelijk open hebt en op uw sneltoets drukt. Want dan zal de sneltoets die een macro in het ene bestand uitvoert, proberen *dezelfde* macro ook in het andere bestand uit te voeren. Daardoor wordt de sorteeractie van de ene werkmap ook in de andere werkmap uitgevoerd, of de macro loopt vast als een opdracht in de andere werkmap niet kan worden uitgevoerd.

Vuistregel: als u voor verschillende bestanden dezelfde sneltoets kiest, open die bestanden dan niet tegelijk.

#### De sneltoets veranderen

Hebt u eenmaal een sneltoets aan de macro toegewezen, dan kunt u die later veranderen. Dat geldt ook als u bij het opnemen van de macro geen sneltoets hebt opgegeven en dat later wilt doen. Klik in het tabblad **Beeld** op de bovenste helft van de knop **Macro's**; er verschijnt een venster met uw macro's.

Of druk op de sneltoets Alt+F8.

Kies uw macro en klik op **Opties**; het venster **Macro-opties** verschijnt. Geef bij **Sneltoets: Ctrl+** uw sneltoets op.

Bedenkt u zich en wilt u later een andere letter aan de macro toekennen, dan gaat dat op dezelfde manier.

### De opslagplaats kiezen

Verder ziet u in het venster Macro opnemen de keuzelijst Macro opslaan in:. Hiermee geeft u op, in welke werkmappen deze macro beschikbaar moet zijn. U hebt de keuze uit Deze werkmap, Nieuwe werkmap en Persoonlijke Macrowerkmap.

- Kiest u Deze werkmap, dan wordt de macro opgeslagen als onderdeel van de werkmap waaraan u nu werkt. Deze macro werkt dan alleen in deze werkmap.
- Kiest u Nieuwe werkmap, dan opent Excel een nieuw bestand; de huidige werkmap blijft wel actief. Na het opnemen van de macro wordt deze opgeslagen in de nieuwe werkmap. Ook hiervoor geldt dat u die werkmap moet openen om de macro te kunnen uitvoeren.
- Omdat de macro meestal iets doet, wat alleen in één bepaald werkblad moet gebeuren, is het verstandig om een macro niet te laten werken in alle andere werkmappen. Stel, u hebt een werkmap met adressen en een macro sorteert hiervan de cellen A2 tot en met E100. Vervolgens opent u een werkmap met de jaarcijfers van uw bedrijf en laat daarin deze macro dezelfde sorteeractie uitvoeren: u wilt niet weten wat de gevolgen zijn.
- Toch zijn er macro's die handig zijn om in alle werkmappen te gebruiken. Daarvoor kiest u de optie **Persoonlijke macrowerkmap**. Meer hierover leest u in hoofdstuk 9, in de paragraaf *Algemeen bruikbare macro's maken*.

| 1 | Mac         | ro opnemen                                  |    | 2      | x   |
|---|-------------|---------------------------------------------|----|--------|-----|
|   | Mac         | ro <u>n</u> aam:                            |    |        |     |
|   |             | Sorteren                                    |    |        |     |
|   | <u>S</u> ne | ltoets:<br>Ctrl+ q                          |    |        |     |
|   | Mad         | ro <u>o</u> pslaan in:                      |    |        |     |
|   |             | Deze werkmap                                |    |        | -   |
|   |             | Persoonlijke macrowerkmap<br>Nieuwe werkmap |    |        | ^   |
|   |             | Deze werkmap                                |    |        | 4   |
|   |             |                                             | ОК | Annule | ren |

#### Afbeelding 1.6

Hier kiest u waar u de macro wilt bewaren. Dat is meestal de werkmap waarin deze moet werken.

## Een toelichting schrijven

Onder **Beschrijving** is ruimte om uw eigen toelichting te typen. Dit is niet verplicht, maar het kan handig zijn om te noteren wat deze macro doet, wie deze heeft opgenomen en wanneer. Als u bij het opnemen van de macro geen beschrijving hebt getypt, maar later wilt toevoegen, klik dan in het tabblad **Beeld** op de bovenste helft van de knop **Macro's**; er verschijnt een venster met uw macro's.

Of druk op de sneltoets Alt+F8.

Kies uw macro en klik op **Opties**; het venster **Macro-opties** verschijnt. Typ daar uw toelichting.

Als u zelf een rekenfunctie gaat schrijven in VBA is het meestal wel nuttig om dit vak te gebruiken, want op deze plaats typt u de toelichting, die de gebruikers vervolgens in het venster zien als ze een formule met uw functie opstellen (zie hoofdstuk 18, de paragraaf *Eigen uitleg aan dialoogvenster toevoegen*).

### De eigenlijke macro opnemen

Zoals u leest in de paragraaf *De macro opnemen* voert u tijdens de opname precies de bewerkingen uit die u wilt vastleggen. Op de achtergrond worden uw handelingen omgezet in VBA-code. Alles wat u doet wordt vastgelegd: uw handelingen, keuzes in een dialoogvenster, muisbewegingen, scrollen door het scherm, wat u typt enzovoort. Probeer u tijdens de opname te beperken tot de noodzakelijke handelingen. Want elke overbodige beweging zal uw macro hierna ook uitvoeren en daardoor wordt deze onnodig traag. Het kan helpen om alle bewerkingen eerst uit te voeren zonder een macro op te nemen en daarbij alle stappen te noteren; vervolgens neemt u aan de hand van uw notities de macro op.

#### De opname stoppen

Het is erg belangrijk dat u de opname stop zet. Want anders worden alle handelingen die u hierna nog doet, ook vastgelegd en dat zal vast niet uw bedoeling zijn.

Om de opname te stoppen klikt u in het tabblad **Beeld** op de onderste helft van de knop **Macro's**. De optie **Macro opnemen** is veranderd in **Opname stoppen** met een lichtblauw blokje. Klik daarop.

■ U kunt voor het opnemen en stoppen van een macro ook de knop Macro opnemen in de statusbalk gebruiken. Staat die knop daar nog niet, lees dan de paragraaf *Opnameknop in de statusbalk plaatsen*. Dan hebt u de opnameknop altijd linksonder in beeld en is deze gemakkelijker te bereiken. Tijdens een opname is dat een lichtblauw blokje (althans in Excel 2010; in Excel 2013 is dat een wit blokje). Zo wordt u eraan herinnerd dat de opname loopt en dat u deze moet stoppen. Houdt u de muisaanwijzer op dat blokje, dan leest u: Er wordt momenteel een macro opgenomen. Klik als u de opname wilt beëindigen.

| Ge           | gevens                                | Con        | trolerer      | в        | eeld           | On                         | twikk                                                                                                  | elaars            |            |                            |                 |                      |                | ۵ 🕜     | - 6 | P 83        |
|--------------|---------------------------------------|------------|---------------|----------|----------------|----------------------------|----------------------------------------------------------------------------------------------------|-------------------|------------|----------------------------|-----------------|----------------------|----------------|---------|-----|-------------|
| ormu<br>oppe | lebalk<br>n                           | In-/uitz   | coomen<br>70  | 100%     | Inz            | oomen<br>selectie          | Nieuw venster Splitsen     Alle vensters     Verbergen     Blokkeren *     Zichtbaar maken     Venster |                   |            | Dia<br>in↓<br>Wer<br>pr op | kruimt<br>slaan | e Ander<br>venster • | Macro's        |         |     |             |
|              | J27                                   |            | • (=          |          | f <sub>x</sub> |                            |                                                                                                    |                   |            |                            |                 |                      | Opname stoppen |         |     |             |
|              | A B                                   |            |               |          | С              |                            | D                                                                                                    | E                 | F          | G                          |                 | <u>R</u> elatieve v  | erwijzingen    | gebruik | cen |             |
| 1            | Ma<br>januar                          | iand<br>ri | Sanne         | aam      | U              | <b>rlaatsn</b> a<br>trecht | am                                                                                                    | Verkoop<br>15.000 | )          |                            |                 |                      |                |         |     |             |
| 3            | januar<br>januar                      | ri<br>ri   | Marti         | jn<br>•r | G              | roninge<br>indhove         | en<br>en                                                                                               | 14.000            | )          |                            |                 |                      |                |         |     | =           |
| 5            | 4 januari Jelmer<br>5 januari Marieke |            | E             | mmen     |                | 9.000                      | )                                                                                                    |                   |            |                            |                 |                      |                |         |     |             |
| 6            | januar<br>januar                      | ri<br>ri   | Nand<br>Mats  | a        | A              | ssen<br>msterd             | am                                                                                                    | 8.000             | )          |                            |                 |                      |                |         |     |             |
| 8            | januar                                | ri         | Kato          |          | D              | en Haa                     | 3                                                                                                    | 5.000             | )          |                            |                 |                      |                |         |     |             |
| 9<br>10      | januar<br>januar                      | ri<br>ri   | Mirte<br>Nore |          | R              | nschede<br>otterda         | ≘<br>m                                                                                                 | 4.000             | )          |                            |                 |                      |                |         |     |             |
| 11           |                                       |            |               |          |                |                            |                                                                                                    |                   |            |                            |                 |                      |                |         |     | -1          |
| 13           |                                       |            |               |          |                |                            |                                                                                                    |                   |            |                            |                 |                      |                |         |     | -           |
| Gei          | reed                                  | G Er w     | ordt mo       | omente   | el ee          | en macro                   | opge                                                                                                   | enomen. Klik als  | u de opnam | e wilt beë                 | indigen.        |                      | 100% 😑         |         | (   | • []<br>•;; |

Afbeelding 1.7

Twee plaatsen waar u de opname kunt stoppen.

## Help! Ik heb mij vergist

Is het opnemen van de macro niet meteen foutloos gegaan, klik dan opnieuw op Macro opnemen en typ onder Macronaam dezelfde naam als in de eerste poging. In dit voorbeeld: typ daar weer Sorteren. Hebt u in de eerste poging de standaardnaam Macro1 laten staan, dan staat er bij de tweede poging Macro2. Verander dat dan in Macro1. Excel zal melden: Er bestaat al een macro met deze naam. Wilt u deze overschrijven? Klik op Ja en voer de handelingen opnieuw uit.

## Het venster van Excel inrichten

Het is de moeite waard om enkele zaken in te richten, waarvan u gemak zult hebben. De aanwijzingen in dit boek komen dan het meest overeen met wat u op uw beeldscherm ziet en de meeste afbeeldingen zullen ook herkenbaar zijn. Ik raad u aan om een aantal zaken als volgt in te stellen.

#### Opnameknop in de statusbalk plaatsen

Maak de knop Macro opnemen zichtbaar in de statusbalk (onder in beeld). Dan hebt u deze altijd binnen handbereik. Klik hiervoor met de rechtermuisknop op de statusbalk; de keuzelijst **Statusbalk aanpassen** verschijnt. Schakel de optie **Macro opnemen** in; de opnameknop verschijnt links onderin de statusbalk, naast het woord **Gereed**.

Tijdens een opname verandert de knop **Macro opnemen** in de statusbalk in een lichtblauw vierkant. Vergeet u niet, nadat u de bewerkingen hebt uitgevoerd, de opname van de macro stop te zetten.

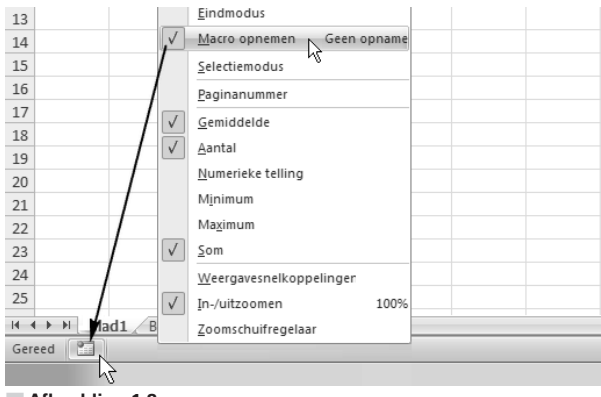

Afbeelding 1.8 Plaats de knop Macro opnemen in de statusbalk. Hiermee start en stopt u de opname.

## Het tabblad Ontwikkelaars openen

Breng het tabblad **Ontwikkelaars** in beeld, als volgt. Klik met de rechtermuisknop op een van de tabs in het lint en kies **Het lint aanpassen**; in het venster dat verschijnt, staan rechts de Hoofdtabbladen onder elkaar. Schakel **Ontwikkelaars** in; rechts in het lint verschijnt een extra tabblad.

Wilt u dit tabblad te zijner tijd weer sluiten, dan schakelt u de genoemde optie op dezelfde plaats uit.

Het tabblad Ontwikkelaars bevat onder meer de volgende knoppen.

- De knop Macro opnemen ziet er net zo uit als de knop in de statusbalk (zie de vorige paragraaf). Ook met deze knop kunt u een opname starten. Tijdens het opnemen heeft deze knop het opschrift Opname stoppen. Als u daar op dat moment op klikt, stopt u de opname.
- De knop Macro's toont een lijst met uw macro's. Zodra u een macro hebt gemaakt, krijgt u na een klik op deze knop een venster met uw macro's. Kies hieruit uw macro en klik op Uitvoeren om deze uit te voeren.
- Met de knop Macrobeveiliging bereikt u het venster waarin u het niveau van beveiliging kunt instellen; hierover leest u meer in de volgende paragraaf.
- Met de knop Visual Basic komt u in het venster met de macrocode (zie de paragraaf *De code verkennen* verderop in dit hoofdstuk).
- De knop Invoegen bevat besturingselementen; maar de elementen voor uw eigen dialoogvensters haalt u ergens anders vandaan (daarover leest u vanaf hoofdstuk 14).
- De knop Programmacode weergeven doet hetzelfde als de knop Visual Basic Editor; hiermee opent u het venster met de macrocode.

|                                                                                                    | A 4                                                   |         |                       |                                            | gina-macing   | ronnan                           | us ocy                               | evens                   | Controleren  | Beeld                 | Untwikke                                              | laars                      |
|----------------------------------------------------------------------------------------------------|-------------------------------------------------------|---------|-----------------------|--------------------------------------------|---------------|----------------------------------|--------------------------------------|-------------------------|--------------|-----------------------|-------------------------------------------------------|----------------------------|
| Het lint aanpassen: ①                                                                                                    | Visual<br>Basic                                       | Macro's | Macro op<br>Relatieve | onemen<br>verwijzing<br>veiliging<br>acode | jen gebruiken | Invoeg-<br>toepassing<br>Invoeg- | - COM-i<br>gen toepas<br>gtoepassing | nvoeg-<br>singen<br>gen | Invoegen Ont | werpmodus<br>Besturii | 양 Eigensch<br>아이 Program<br>이 Dialoog<br>ngselementen | appen<br>nacode<br>uitvoer |
| Hoordtabbladen                                                                                                    |                                                       |         | <b>-</b> (*           | $f_x$                                      |               |                                  |                                      |                         |              |                       |                                                       |                            |
| Hooffdabbladen<br>U Start<br>V Jant<br>V Pagina-indeling<br>V Formules<br>V Gegevens<br>V Gegevens<br>V Gentroleren<br>U Seeld<br>V Ontwikkelaars<br>U Programmacode<br>U Invoegtoepassingen<br>B Besturingselementen<br>U Wijzigen<br>W Wijzigen | 1<br>2<br>3<br>4<br>5<br>6<br>7<br>8<br>9<br>10<br>11 | A       | B                     | C                                          | D             | E                                | F                                    | G                       |              |                       |                                                       |                            |

Afbeelding 1.9

Dit zijn de belangrijkste knoppen in het tabblad Ontwikkelaars.

#### De macro anders aansturen

U hebt gelezen dat u een macro uitvoert door op uw zelfgekozen sneltoets te drukken. U kunt ook in het tabblad **Ontwikkelaars** klikken op de knop **Macro's**; er verschijnt een venster met uw beschikbare macro's.

- Of klik in het tabblad **Beeld** op de knop **Macro's**.
- Of roep dit venster op met de sneltoets Alt+F8.

| С                    | D            | E | F        | G                   | H |
|----------------------|--------------|---|----------|---------------------|---|
| Plaatsnaam           | Verkoop      |   |          |                     |   |
| Utrecht              | 15.000       |   |          |                     |   |
| Groningen            | 14.000       |   |          |                     |   |
| Macro                |              |   |          | ? ×                 |   |
| Macronaam:           |              |   |          |                     |   |
| Sorteren             |              |   | <b>.</b> | Uitvoeren           |   |
| Sorteren             |              |   | <b>^</b> | <u>S</u> tap        | à |
|                      |              |   |          | Be <u>w</u> erken   |   |
| -                    |              |   |          | Maken               |   |
| -                    |              |   |          | <u>V</u> erwijderen |   |
| -                    |              |   | -        | Opties              |   |
| M <u>a</u> cro's in: | Deze werkmap |   | •        |                     |   |

#### Afbeelding 1.10

U kunt uw macro ook uitvoeren via de knop Macro's.

Kies hierin uw macro en klik op **Uitvoeren** om deze uit te voeren. U begrijpt dat dit venster pas macro's toont nadat u er minstens een hebt gemaakt.

## Inkomsten per week onder elkaar zetten

Ik geef nog een voorbeeld. Stel, u noteert in een tabel de inkomsten van uw bedrijf per week op de verschillende dagen. U typt het nummer van de week en onder elke dag de totale inkomsten, in een staatje als de volgende afbeelding. In J4 worden de inkomsten opgeteld. U wilt een overzicht van alle weken opbouwen. Hiervoor moeten de bedragen van week 1 omlaag worden gekopieerd en moet de tabel worden leeg gemaakt om week 2 te kunnen invullen. Ook de bedragen van week 2 wilt u omlaag kopiëren, hiervoor moet een rij worden ingevoegd boven de bestaande rij van week 1. Zo bouwt u de historie op, waarin week 1 steeds verder omlaag schuift en de meest actuele week bovenaan staat.

|    |   |       | J     | =SOM(0 | 24:1  | 4)        |       |       |    |        |   |                |         |   |
|----|---|-------|-------|--------|-------|-----------|-------|-------|----|--------|---|----------------|---------|---|
|    | А | В     | С     | D      | E     | F         | G     | Н     | 1  | J      | К | L              | М       | Τ |
| 1  |   |       |       |        |       |           |       |       |    |        |   |                |         |   |
| 2  |   |       |       |        | Inkom | isten per | week  |       |    |        |   |                |         |   |
| 3  |   | week: | ma    | di     | wo    | do        | vr    | za    | zo | totaal |   | Wook to        | ovooron | 1 |
| 4  |   | 4     | 300   | 300    | 400   | 400       | 800   | 900   |    | 3.100  |   | week toevoegen |         |   |
| 5  |   |       |       |        |       |           |       |       |    |        |   |                |         |   |
| 6  |   | 3     | 500   | 600    | 600   | 700       | 800   | 1.200 |    | 4.400  |   |                |         |   |
| 7  |   | 2     | 300   | 300    | 300   | 300       | 300   | 300   |    | 1.800  |   |                |         |   |
| 8  |   | 1     | 1.200 | 1.200  | 1.200 | 1.200     | 1.000 | 1.500 |    | 7.300  |   |                |         |   |
| 9  |   |       |       |        |       |           |       |       |    |        |   |                |         |   |
| 10 |   |       |       |        |       |           |       |       |    |        |   |                |         |   |

#### Afbeelding 1.11

U wilt een overzicht van alle weken onder elkaar.

Deze stappen legt u als volgt vast in een macro. Start de opname en geef in het openingsvenster als naam bijvoorbeeld Weekstaat op. U kunt het opgeven van een sneltoets deze keer overslaan, want u maakt zo dadelijk een knop om deze macro uit te voeren; zie de volgende paragraaf *Een knop in het werkblad plaatsen*. Selecteer heel rij 5 (de lege rij in dit voorbeeld), klik met de rechtermuisknop op rijnummer 5; er verschijnt een menu. Kies **Invoegen** (sneltoets: **Ctrl+plusteken**). Selecteer van de tabel de cellen B4 tot en met J4 en kies **Kopiëren**, klik op cel B6 (dit is dus een cel lager dan de nieuw ingevoegde rij) en klik op **Plakken**. Selecteer de bestaande cijfers in de tabel (B4 tot en met I4, dus zonder de formule in J4) en druk op de **Delete**-toets om deze cellen leeg te maken. Klik op cel B4, zodat u in de eerste cel staat om de nieuwe week in te vullen. Stop de opname.

Maak een knop voor deze macro volgens de aanwijzingen in de volgende paragraaf *Een knop in het werkblad plaatsen*. Als u nu in het bovenste staatje het nummer van de volgende week invoert met de inkomsten ernaast en op de knop klikt, worden de cijfers van die week toegevoegd aan de tabel eronder. Die komen bovenaan het overzicht en de bestaande gegevens schuiven omlaag. Zo komen alle weken onder elkaar en bouwt u de historie van dat jaar op.

Klikt u een keer te vaak op de knop, dan komende de gegevens van dezelfde week twee keer in het jaaroverzicht. U verwijdert dan de overbodige rij als volgt. Klik met de rechtermuisknop op het rijnummer van de rij; er verschijnt een menu. Kies Verwijderen (sneltoets: Ctrl+minteken).

|    | A | В     | С     | D     | E     | F         | G     | Н     | 1  | J      | Κ | L       | M       |  |
|----|---|-------|-------|-------|-------|-----------|-------|-------|----|--------|---|---------|---------|--|
| 1  |   |       |       |       |       |           |       |       |    |        |   |         |         |  |
| 2  |   |       |       |       | Inkom | nsten per | week  |       |    |        |   |         |         |  |
| 3  |   | week: | ma    | di    | wo    | do        | vr    | za    | zo | totaal |   | Wook to | ovooron |  |
| 4  |   |       |       |       |       |           |       |       |    | 0      |   |         | evoegen |  |
| 5  |   |       |       |       |       |           |       |       |    |        |   | U U     |         |  |
| 6  |   | 5     | 400   | 400   | 400   | 550       | 400   | 600   |    | 2.750  |   |         |         |  |
| 7  |   | 4     | 300   | 300   | 400   | 400       | 800   | 900   |    | 3.100  |   |         |         |  |
| 8  |   | 3     | 500   | 600   | 600   | 700       | 800   | 1.200 |    | 4.400  |   |         |         |  |
| 9  |   | 2     | 300   | 300   | 300   | 300       | 300   | 300   |    | 1.800  |   |         |         |  |
| 10 |   | 1     | 1.200 | 1.200 | 1.200 | 1.200     | 1.000 | 1.500 |    | 7.300  |   |         |         |  |
| 11 |   |       |       |       |       |           |       |       |    |        |   |         |         |  |

#### Afbeelding 1.12

U krijgt met één klik op de knop een overzicht van alle weken onder elkaar.

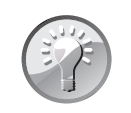

#### Voorbeeld downloaden

Op de website **www.vbauitleg.nl** vindt u dit voorbeeld uitgewerkt in de werkmap 01 Weekinkomsten Historie.xlsm.